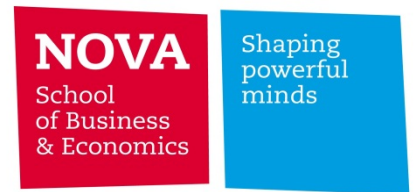

## Eduroam Setup – Mac OS X

- Click on the network icon on the toolbar and select "eduroam" network as shown in the picture;

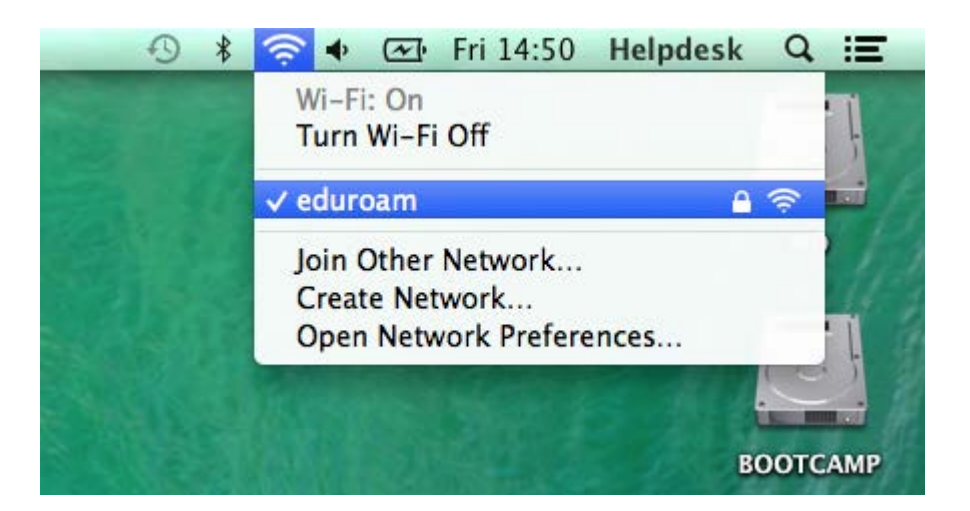

- Type your username and password from Moodle/Email;

|                   | Enter a name and password for network<br>"eduroam" |
|-------------------|----------------------------------------------------|
|                   | Account Name:                                      |
|                   | helpdesk                                           |
|                   | Password:                                          |
|                   | I                                                  |
|                   | Remember this information                          |
|                   |                                                    |
|                   | Cancel                                             |
| The second second | a manufactor of second of the second of the        |

- It will pop up a Certification window, click on "Show certificate" and follow the next steps:

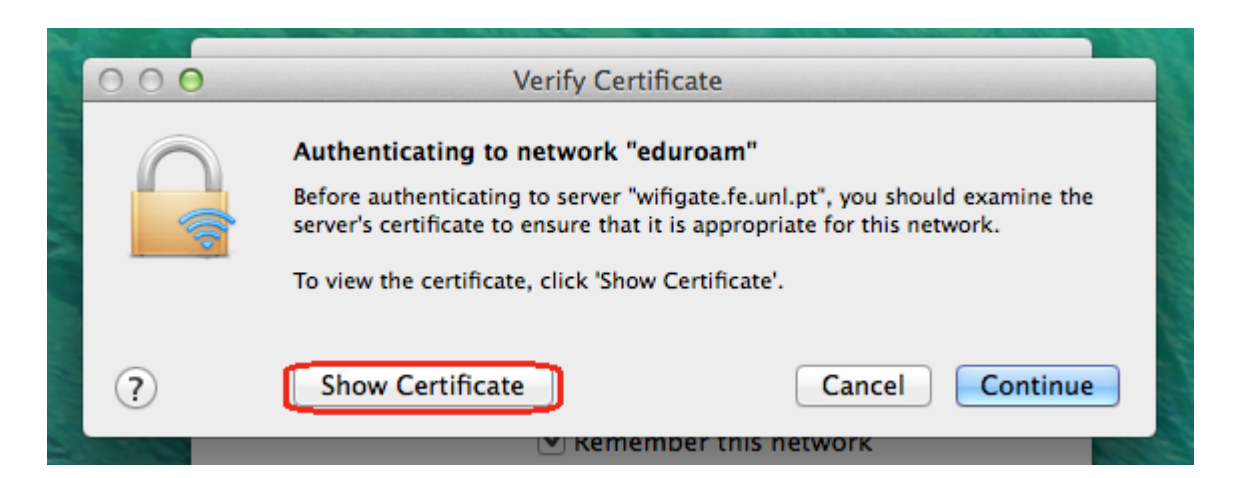

| 0.00                              |                                                                                                    |  |  |  |
|-----------------------------------|----------------------------------------------------------------------------------------------------|--|--|--|
| 000                               | Verify Certificate                                                                                                    |  |  |  |
|                                   | Authenticating to network "eduroam"<br>Before authenticating to server "wifigate.fe.unl.pt", you should examine the<br>server's certificate to ensure that it is appropriate for this network.<br>To view the certificate, click 'Show Certificate'. |  |  |  |
| Always trust "wifigate.fe.unl.pt" |                                                                                                    |  |  |  |
| AddTrust External CA Root         |                                                                                                    |  |  |  |
| UTN-USERFirst-Hardware            |                                                                                                    |  |  |  |
| → 🔄 TERENA SSL CA                 |                                                                                                    |  |  |  |
| 4                                 | 🔁 wifigate.fe.unl.pt                                                                                                    |  |  |  |
| •                                 |                                                                                                    |  |  |  |
| Certificate<br>Stundard           | wifigate.fe.unl.pt<br>Issued by: TERENA SSL CA<br>Expires: Sunday 16 April 2017 00 h 59 min 59 s Western European Summer<br>Time<br>Inime                                                                                                    |  |  |  |
| ▶ Trust                           |                                                                                                    |  |  |  |
| ▶ Details                         |                                                                                                    |  |  |  |
| ?                                 | Hide Certificate Cancel Continue                                                                                                    |  |  |  |

- Type your password from Mac to validate the certificate;

|   | You are making changes to your Certificate<br>Trust Settings. Type your password to allow<br>this. |
|---|----------------------------------------------------------------------------------------------------|
|   | Name: Helpdesk Password:                                                                           |
| ? | Cancel Update Settings                                                                             |

You should now be connected to the eduroam network, please scroll down for you check connection

## **Check your connection**

- Click on the network icon on the toolbar and select "Open Network Preferences..." as shown in the picture;

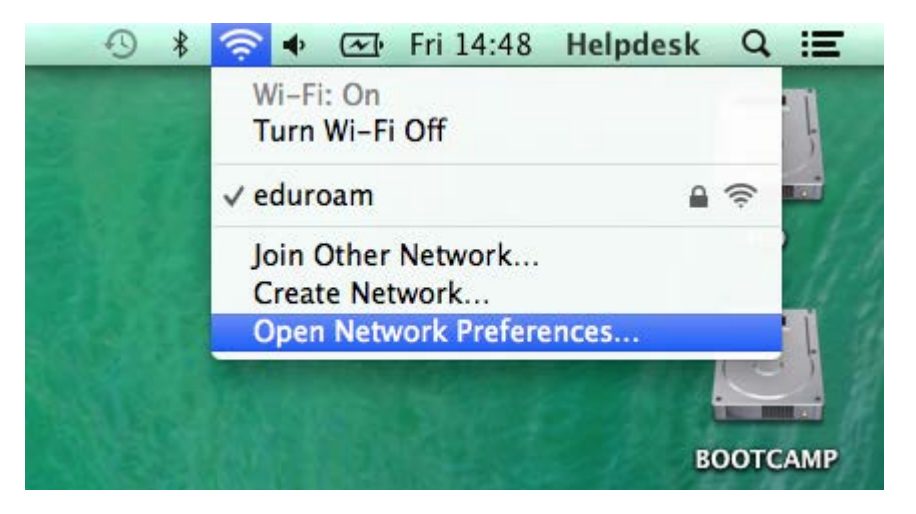

- If the Wi-Fi status is green as image show, your are connected to the network, if not please restart all steps;

|                                                                                   | Network                                                                                                    |  |
|-----------------------------------------------------------------------------------|----------------------------------------------------------------------------------------------------|--|
| Show All                                                                          | Q                                                                                                    |  |
| Locati                                                                            | on: Automatic +                                                                                                    |  |
| Wi-Fi<br>Connected     Connected     Kot Connected                                | Status: Connected Turn Wi-Fi Off<br>Wi-Fi is connected to eduroam and has the<br>IP address 192.168.11.221.                                                    |  |
| USB Ethernet     Not Connected                                                    | Network Name: eduroam ‡                                                                                                    |  |
| FireWire<br>Not Connected     Second Connected     Bluetooth PAN<br>Not Connected | Ask to join new networks<br>Known networks will be joined automatically.<br>If no known networks are available, you will<br>have to manually select a network. |  |
|                                                                                   | 802.1X: Default Disconnect<br>Authenticated via PEAP (MSCHAPv2)<br>Connect Time: 00:00:30                                                                      |  |
| ÷ – 🔅 -                                                                           | Show Wi-Fi status in menu bar Advanced ?                                                                                                    |  |
|                                                                                   | Assist me Revert Apply                                                                                                    |  |